## **CCP** Special Permission Instructions

- 1. Visit <u>www.vgcc.edu</u>
- 2. Click "Areas of Study" at the top of the page
- 3. Select "High School Dual Enrollment"
- 4. Go to the "CCP Forms" link located under Quick Links
- 5. Click "CCP Special Permission Form"
- 6. Click "Start Filling"
- 7. Enter the name of the student
- 8. Select High School Type
- 9. Enter school name
- 10. Select the reason for the special permission
- 11. Complete the required information based on the reason
- 12. Sign the document with your mouse
- 13. Enter the date
- 14. Add your email address for email confirmation
- 15. Enter the email of the liaison (listed above on form)
- 16. You may preview the PDF and print for your records
- 17. Press "submit"